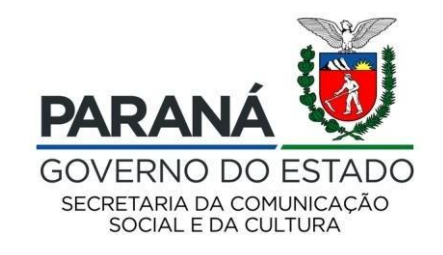

# CULTURA Sistema de Informação

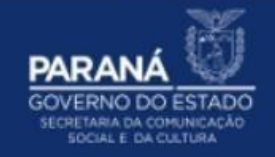

# PASSO A PASSO

## CADASTRAMENTO DE INFORMAÇÕES DA GESTÃO MUNICIPAL

CADASTRAMENTO DOS DADOS DOS COMPONENTES DA GESTÃO MUNICIPAL

Para inserir e/ou atualizar os dados dos componentes da Gestão Municipal:

- 1. Acesse: http://www.sic.cultura.pr.gov.br/
- 2. Clique em ENTRAR NOSISTEMA:

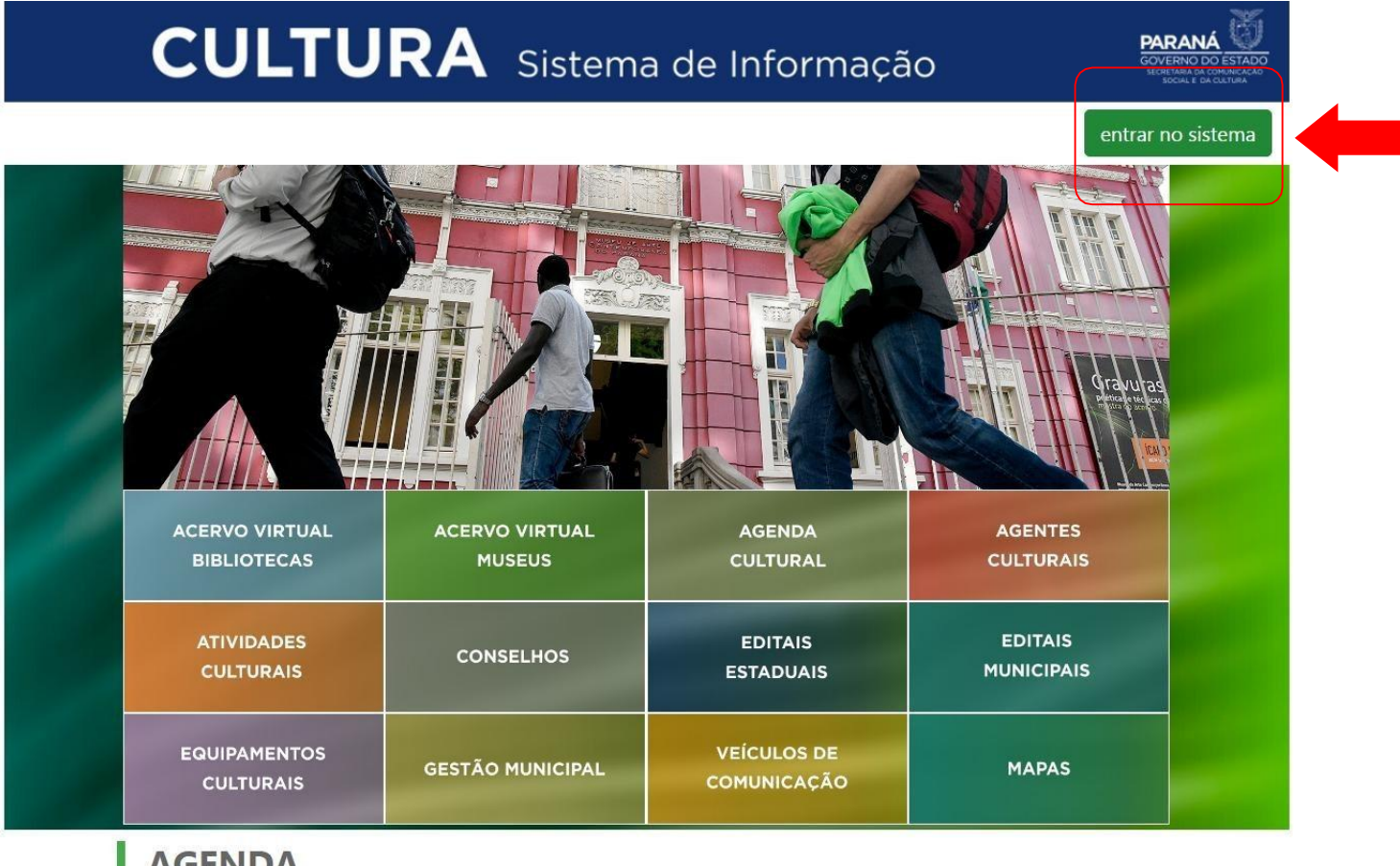

### **AGENDA**

CONCERTO DA ORQUESTRA João e Maria - Escola de Dança Aventuras Lite 22 24 21

3. Para entrar no sistema, o GESTOR deve utilizar como usuário seu EMAIL e SENHA:

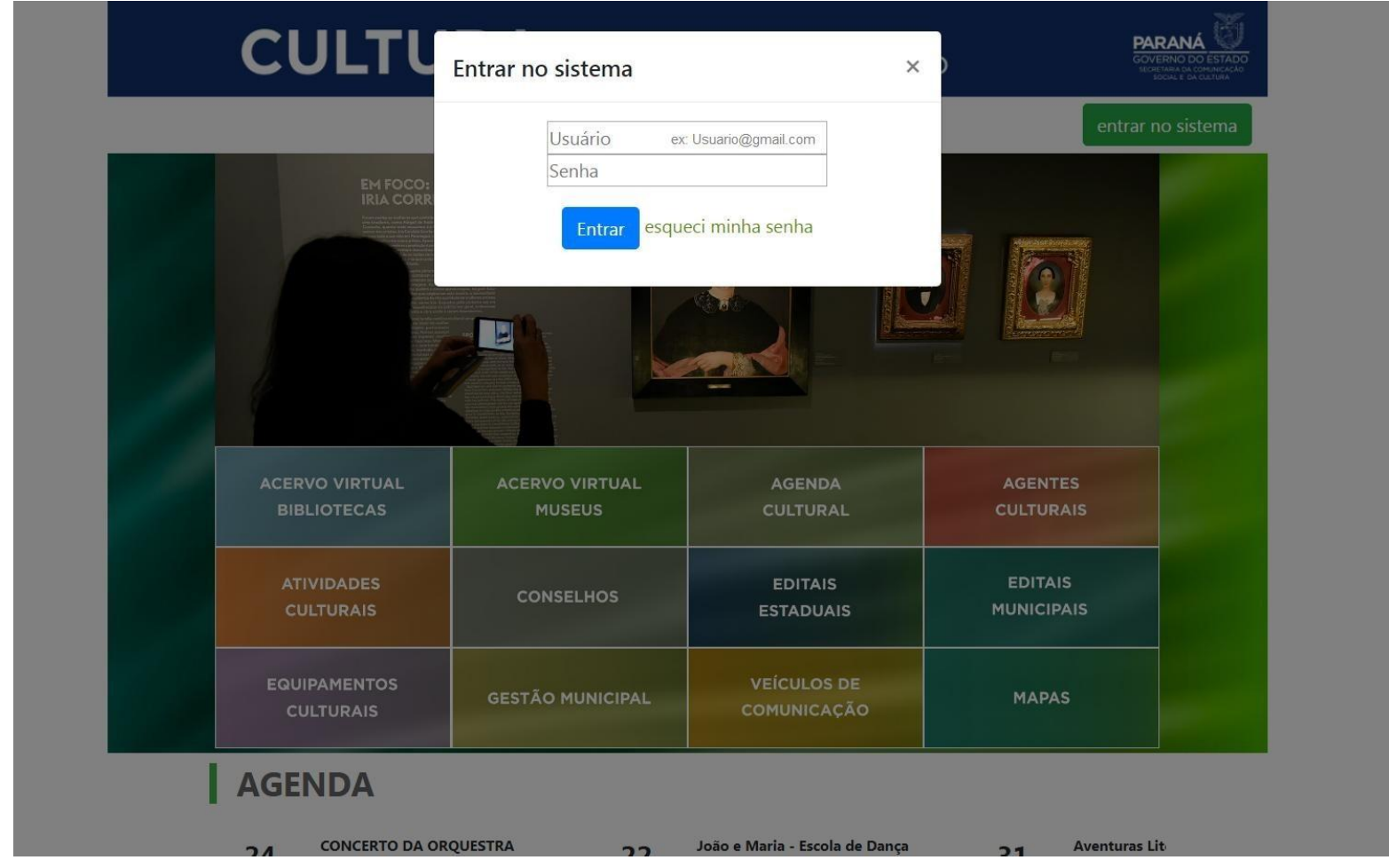

### 4. Na página inicial, clique em GESTÃO MUNICIPAL DE CULTURA:

Selecione o módulo que deseja acessar

| ADMINISTRAÇÃO<br>GERENCIAMENTO DE GRUPOS<br>DE ACESSO, USUÁRIOS E<br>TABELAS AUXILIARES<br>AGENTES CULTURAIS<br>AGENTES CULTURAIS | EMPREENDIMENTOS<br>CRIATIVOS<br>ÁREA DE TRABALHO PARA<br>EMPREENDIMENTOS<br>CRIATIVOS | AT IVIDADES CULTURAIS<br>ELENCO DAS ATIVIDADES<br>CULTURAIS DESENVOLVIDAS<br>NO ESTADO | CONSELHO ESTADUAL<br>DE CULTURA<br>ACESSO AO MÓDULO |
|----------------------------------------------------------------------------------------------------|---------------------------------------------------------------------------------------|----------------------------------------------------------------------------------------|-----------------------------------------------------|
|----------------------------------------------------------------------------------------------------|---------------------------------------------------------------------------------------|----------------------------------------------------------------------------------------|-----------------------------------------------------|

| INCENTIVO À CULTURA<br>SISTEMA DE APOIO À LEI DE<br>INCENTIVO À CULTURA NO<br>PARANÁ | IENTOS GESTÃO MUNICIPAL DE<br>LIS CULTURA<br>D MÓDULO CULTURA EM NÚMEROS | MEIOS DE | ENSINO A DISTÂNCIA<br>INSCRIÇÃO E DISTRIBUIÇÃO<br>DE VAGAS PARA CURSOS EAD | PATRIMONIO V2<br>NOVA VERSÃO DO<br>PATRIMONIO - EM<br>DESENVOLVIMENTO |
|--------------------------------------------------------------------------------------|--------------------------------------------------------------------------|----------|----------------------------------------------------------------------------|-----------------------------------------------------------------------|
|--------------------------------------------------------------------------------------|--------------------------------------------------------------------------|----------|----------------------------------------------------------------------------|-----------------------------------------------------------------------|

| MUSEUS<br>CONSULTA DE ACERVO DOS<br>MUSEUS ESTADUAIS | BIBLIOTECAS<br>CONSULTA DE ACERVO DAS<br>BIBLIOTECAS PÚBLICAS | PATRIMÔNIO CULTURAL -<br>CONSULTA PÚBLICA<br>PATRIMONIO CULTURAL | MAPAS<br>GEOPROCESSAMENTO | SAIR<br>SAIR DO SISTEMA |  |
|------------------------------------------------------|---------------------------------------------------------------|------------------------------------------------------------------|---------------------------|-------------------------|--|
|------------------------------------------------------|---------------------------------------------------------------|------------------------------------------------------------------|---------------------------|-------------------------|--|

5. Em seguida, clique em GESTÃO MUNICIPAL, selecione o município desejado e clique em PESQUISAR:

| Gestão Municipal de Cultura |                                                        | Cultura Municipal | Personalizar | Sair |
|-----------------------------|--------------------------------------------------------|-------------------|--------------|------|
|                             | HOMOLOGAÇÃO - pghomolog05.celepar.parana:5432/gcultura |                   |              |      |
| /≡ Cultura Municipal        |                                                        |                   |              |      |
| Município                   | Todos                                                  |                   | ~            |      |
| Gestor                      |                                                        |                   |              |      |
| Titular                     |                                                        |                   |              |      |
|                             | Pesquisar                                              |                   |              |      |

6. Na pagina de PESQUISA verifique se o nome do gestor e do titular da pasta estão de acordo com a informação passada no contato telefônico. Caso seja necessário ALTERAÇÃO clique no ícone de EDIÇÃO:

| estão Municipal de Cultura         |                                                                                                    | Cultura Municipal Persor | nalizar Sair |
|------------------------------------|----------------------------------------------------------------------------------------------------|--------------------------|--------------|
|                                    | HOHOLOGAÇÃO - pghomolog05.celepar.parana:5432/gcultura                                                                           |                          |              |
| /= Cultura Municipal               |                                                                                                    |                          |              |
| Município                          | ABATIÁ                                                                                                    | ~                        |              |
| Gesto                              |                                                                                                    |                          |              |
| Titula                             |                                                                                                    |                          |              |
|                                    | Pesquisar                                                                                                    |                          |              |
|                                    |                                                                                                    |                          |              |
| Copiar CSV Excel PDF Imprimir Show | 0 ✓ entries                                                                                                    | Search:                  |              |
| Código Município 🗘 Nome            | Gestores 🛉 Titular da Pasta 🛉 Fones                                                                                              | ♦ Última<br>♦ Alteração  | \$           |
| 405 ABATIÁ Secretaria<br>Esporte e | Municipal de Educação, - Luciana Gonçalves da Rosa Pinheiro - Luciana Gonçalves da Rosa Pinheiro (43)3556-:<br>Cultura de Abatiá | 1959 06/08/2019 11:3     |              |

Showing 1 to 1 of 1 entries

Previous 1 Next

### 7. Clique na aba IDENTIFICAÇÃO:

Confira as informações, atualize e/ou complemente.

| = Cultura Municipal - Secretaria Municipal d | e Educação, Esporte (       | e Cultura de Abatia              |                            |                            |                  |                 |            |            | 3493<br>1 |
|----------------------------------------------|-----------------------------|----------------------------------|----------------------------|----------------------------|------------------|-----------------|------------|------------|-----------|
| Identificação Contatos Titular da Pasta G    | estores Conselhos           | Sistema Nacional de Cultura      | Plano Municipal de Cultura | Fundo Municipal de Cultura | Incentivo Fiscal | Imagens e Links | Documentos | Permissões |           |
| Identificação                                |                             |                                  |                            |                            |                  |                 |            |            |           |
| * Código                                     | 405                         |                                  |                            |                            |                  |                 |            |            |           |
| * Tipo Órgão Gestor                          | Secretaria                  |                                  |                            |                            |                  |                 |            |            |           |
| * CNPJ                                       |                             |                                  |                            |                            |                  |                 |            |            |           |
| * Nome                                       | Secretaria Municipal de Edi | ucação, Esporte e Cultura de Aba | tiá                        |                            |                  |                 |            |            |           |
| Endereço                                     |                             |                                  |                            |                            |                  |                 |            |            |           |
| Endereço                                     | Rua XV de Novembro          |                                  |                            |                            |                  |                 |            |            |           |
| Número                                       | 190                         |                                  |                            |                            |                  |                 |            |            |           |
| Complemento                                  |                             |                                  |                            |                            |                  |                 |            |            |           |
| Bairro                                       |                             |                                  |                            |                            |                  |                 |            |            |           |
| CEP                                          | 85.450-000                  |                                  |                            |                            |                  |                 |            |            |           |
| * Município                                  | ABATIÁ                      |                                  |                            |                            |                  |                 |            |            |           |
| * Macrorregional                             | Nordeste                    |                                  |                            |                            |                  |                 |            |            |           |
| * Cultura Regional                           | Regional 15 - AMUNORPI      |                                  |                            |                            |                  |                 |            |            |           |
| * Consórcio                                  | AMUNORPI - Associação d     | os Municípios do Norte Pioneiro  | do Paraná                  |                            |                  |                 |            |            |           |
|                                              |                             |                                  |                            |                            |                  |                 |            |            |           |

#### 8. Clique na aba CONTATOS:

Confira as informações, atualize ou insira novos contatos.

A opção PUBLICAR = SIM deixará as informações disponíveis para consulta pública.

| ie Cultura M<br>Identificação | unicipal - Secretaria Mun<br>Contatos Titular da Pasta                                                                                          | icipal de Educação, Esporte e Cultura de Abatiá<br>a Gestores Conselhos Sistema Nacional de Cultu | ura Plano Municipal de Cultura Fundo Municipal de Cultura Incentivo Fiscal Imagens e Lit | inks Documentos Permissões                                                                      |
|-------------------------------|----------------------------------------------------------------------------------------------------|---------------------------------------------------------------------------------------------------|------------------------------------------------------------------------------------------|-------------------------------------------------------------------------------------------------|
| Contatos do<br>Código         | o Órgão                                                                                                    | Contato                                                                                           | Observações                                                                              | Publicar +                                                                                      |
| 381<br>2030<br>1978<br>1201   | Telefone<br>Atividade<br>Horário da Atividade<br>Internet<br>Biog<br>E-mail<br>Site<br>Midia Sociais<br>Facebook<br>C+<br>Instagram<br>Linkedin | Selecione o tipo de<br>contato a ser inserido<br>ou editado                                       |                                                                                          | Clique no ícone "+"<br>para inserir novos<br>contatos<br>Ou no ícone da lixeira<br>para remover |
| ane Santos                    | Orkut<br>Twitter<br>Telefones<br>Celular<br>Fax<br>Telefone<br>Visitação<br>Contato Responsável<br>Horário de Atendimento                       |                                                                                                   | Gravar Contatos Cancelar                                                                 | v                                                                                               |

9. Clique na aba GESTORES em seguida no ícone de EDIÇÃO: Clique no ícone LUPA para pesquisar o NOVO GESTOR:

Somene os GESTORES têm permissão para editar as informações da gestão do município

| f≣ Cultur   | ra Muni  | icipal     | Same And            |          | Har Salar |                             | ta line a | and some            | E 42.32    | 10-1-4-4-4-      | Second States  | A State of the second |     |
|-------------|----------|------------|---------------------|----------|-----------|-----------------------------|-----------|---------------------|------------|------------------|----------------|-----------------------|-----|
| Identificaç | ão       | Contatos   | Titular da Pasta    | Gestores | Conselhos | Sistema Nacional de Cultura | Plano Mu  | inicipal de Cultura | Fundo Muni | cipal de Cultura | Incentivo Fisc | al Imagens e Li       | nks |
| Document    | tos      | Permissões |                     |          |           |                             |           |                     |            |                  |                |                       |     |
| Titulare    | es da Pa | ista       |                     |          |           |                             |           |                     |            |                  |                |                       |     |
| Código      | Agent    | e Nome     | il and a            | di san   |           |                             |           | E-mail              |            | Cargo            |                | Mandato               | +   |
| 392         |          | Luciana    | a Gonçalves da Rosa | Pinheiro |           |                             |           |                     |            | Secretária       |                | - Atual               |     |
|             |          |            |                     |          |           |                             | 1         |                     |            |                  |                |                       |     |
|             |          |            |                     |          |           | Can                         | celar     |                     |            |                  |                |                       |     |
| 392         | 20       | Luciana    | a Gonçalves da Rosa | Pinheiro |           | Can                         | celar     | 90                  |            | Secretária       |                | - Atual               |     |

10. Clique no ícone LUPA para pesquisar o NOVO GESTOR:

| * Código           | 392                                |  |
|--------------------|------------------------------------|--|
| Agente Cultural    |                                    |  |
| * Nome             | Luciana Gonçalves da Rosa Pinheiro |  |
| * Cargo            | Secretária                         |  |
| E-mail             |                                    |  |
| Assumiu o cargo em |                                    |  |
| Deixou o cargo em  |                                    |  |

11. Insira umas das informações solicitadas e clique em PESQUISAR:

O NOVO GESTOR deve estar cadastrado no SIC, caso não esteja solicite que o GESTOR faça seu cadastro seguindo o manual PASSO\_A\_PASSO\_-\_GESTOR\_CADASTRO

| <b>Buscar Agente</b> | Cultural |
|----------------------|----------|
|----------------------|----------|

|           | CPE/CNP1 |           |  |
|-----------|----------|-----------|--|
|           |          |           |  |
|           | E-mail   |           |  |
| Pesquisar |          | Pesquisar |  |
| Pesquisar |          | Pesquisar |  |

12. Uma lista de agentes se abrirá, selecione o GESTOR de interesse e clique no ícone VERDE para INCLUIR o NOVO GESTOR e clique no botão GRAVAR para salvar a alteração na págiana direcionada:

|                                                                                                    | Código 🍐 | Nome 🔶                            | CPF/CNPJ | E-mail           | ¢ |
|----------------------------------------------------------------------------------------------------|----------|-----------------------------------|----------|------------------|---|
| <ul> <li>Image: A start of the start of the start of</li></ul> |          | Adriane Smythe                    |          | dryasm@gmail.com |   |
| ~                                                                                                    | 12174    | Adriane Néo São marcos            |          | 5050             |   |
| ~                                                                                                    | 17835    | Adriane Cristina<br>Lazaroto Said |          |                  |   |

#### 13. Informe se o GESTOR é TITULAR da pasta:

TITULAR DA PASTA no caso da existência de uma Secretaria exclusiva ou conjunta, seria o Secretário. Na falta de uma secretaria seria o representante com maior cargo hierarquico a frente da Cutura.

| Gestores da Pasta |                       |       |     |
|-------------------|-----------------------|-------|-----|
|                   | Agente Cultural       |       | Q 🔋 |
|                   | * Nome                |       | _   |
|                   | * É titular da pasta? | Não 🗸 |     |
|                   | * Cargo               | ✓     | -   |
|                   |                       |       |     |

#### 14. Selecione o cargo do GESTOR:

| * Cargo          | ·                                                 |
|------------------|---------------------------------------------------|
| CPF              | Assessor(a)                                       |
| E-mail           | Assistence<br>Auxiliar<br>Chefe<br>Coordenador(a) |
| Telefone         | Diretor(a)<br>Gerente                             |
| Celular          | Cestor(a)<br>Prefeito(a)<br>Presidente            |
| sumiu o cargo em | Secretario(a)<br>Superintendente<br>Técnico(a)    |

#### 15. Caso o GESTOR seja o responsável pelas atualizações do sistema SIC.Cultura, atribuir acessos clicando em cada um das opções:

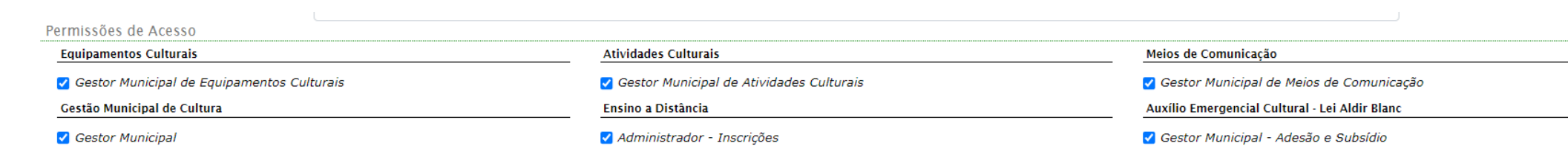

#### 16. Informar data que o GESTOR assumiu cargo:

| Assumiu o cargo em | ) |
|--------------------|---|
| Deixou o cargo em  |   |

17. Inserir termo de posse do GESTOR:

Digitar como descrição "TERMO DE POSSE" e anexar documento em PDF e clicar em GRAVAR GESTORES

| Anexos |                        |            |          |                                           |   |
|--------|------------------------|------------|----------|-------------------------------------------|---|
| Código | * Descrição            | * Publicar | Download | Arquivo                                   | + |
|        |                        | Sim 🗸      | ]        | Escolher arquivo Nenhum arquivo escolhido | Ť |
|        | Gravar Gestores Voltar |            |          |                                           |   |

18. Para manter HISTÓRICO de antigos gestores que não fazem mais parte da GESTÃO ATUAL:

Basta informar a DATA de em que deixou o cargo e clicar em GRAVAR GESTORES, que o sistema irá armazenar as informações como HISTÓRICO

| Assumiu o cargo em |  |
|--------------------|--|
| Deixou o cargo em  |  |

Histórico de Gestores da Pasta

| Código | Agente | Titular da<br>Pasta | Nome  | Telefones                  | E-mail | Cargo | Mandato | + |
|--------|--------|---------------------|-------|----------------------------|--------|-------|---------|---|
|        |        |                     | ····· | Não há gestores cadastrado |        |       |         |   |

#### 19. Clique em CONSELHOS:

Clique no botão "+" para adicionar o CONSELHO DE CULTURA

| ∕≣ Cultura M  | unicipal - Se | ecretaria Mi | inicipal de Ec | ducação, Esporte e Cultura  | ı de Abatiá                |                              |                            |                  |                        |                            |                 |            |            |
|---------------|---------------|--------------|----------------|-----------------------------|----------------------------|------------------------------|----------------------------|------------------|------------------------|----------------------------|-----------------|------------|------------|
| Identificação | Contatos      | Gestores     | Conselhos      | Sistema Nacional de Cultura | Plano Municipal de Cultura | Sistema Municipal de Cultura | Fundo Municipal de Cultura | Incentivo Fiscal | Lei Orçamentária Anual | Relatório de Gestão Fiscal | Imagens e Links | Documentos | Permissões |
| Conselhos     |               |              |                |                             |                            |                              |                            |                  |                        |                            |                 |            |            |
| Código        | Nome          |              |                |                             |                            |                              |                            |                  | Decreto/Lei            | Email                      | Telefone        |            | +          |
|               |               |              |                |                             |                            | Não há co                    | onselhos cadastrados       |                  |                        |                            |                 |            |            |

Informe o nome do CONSELHO, informe a fase do CONSELHO, número e ano da lei/ decreto que o instituiu, anexe a publicação da lei/ decreto, selecione a opção de publicação e clique em GRAVAR CONSELHO.

| ∕≣ Cultura Mu | nicipal - Se | cretaria Mu | inicipal de l | ducação, Esporte e Cultura  | ı de Abatiá                |                              |                                |                  |                         |                            |                 |            |            |
|---------------|--------------|-------------|---------------|-----------------------------|----------------------------|------------------------------|--------------------------------|------------------|-------------------------|----------------------------|-----------------|------------|------------|
| Identificação | Contatos     | Gestores    | Conselhos     | Sistema Nacional de Cultura | Plano Municipal de Cultura | Sistema Municipal de Cultura | Fundo Municipal de Cultura     | Incentivo Fiscal | Lei Orçamentária Anual  | Relatório de Gestão Fiscal | Imagens e Links | Documentos | Permissões |
| Conselho      |              |             |               |                             |                            |                              |                                |                  |                         |                            |                 |            |            |
|               |              |             | * Nome        |                             |                            |                              |                                |                  |                         |                            |                 |            |            |
|               |              | * Insti     | tuido por     | Decreto                     |                            |                              |                                |                  |                         | ~                          |                 |            |            |
|               | * N          | úmero do de | creto/lei:    |                             |                            |                              |                                |                  |                         |                            |                 |            |            |
|               |              |             | * E-mail:     |                             |                            |                              |                                |                  |                         |                            |                 |            |            |
|               |              | *           | Telefone:     |                             |                            |                              |                                |                  |                         |                            |                 |            |            |
| Anexos        |              |             |               |                             |                            |                              |                                |                  |                         |                            |                 |            |            |
| Código        | * Descrição  |             |               |                             |                            |                              | * Publicar                     | Download         | Arquivo                 |                            |                 |            | +          |
|               | 1            |             |               |                             |                            |                              | Sim                            | ~                | Escolher arquivo Nenhum | arquivo escolhido          |                 |            |            |
|               |              |             |               |                             |                            | Gravar Conselho              | Voltar para lista de conselhos |                  |                         |                            |                 |            |            |

#### 20. Inclusão de CONSELHEIROS:

Após incluir o conselho, o botão de adição de MEMBROS DO CONSELHO ficará ativo:

| 縉 Cultura Mi  | unicipal - Se | cretaria Mı      | inicipal de Ci     | ıltura e Turismo de Irati - | Paraná                     |                              |                            |                  |                          |                            |                 |            |            |
|---------------|---------------|------------------|--------------------|-----------------------------|----------------------------|------------------------------|----------------------------|------------------|--------------------------|----------------------------|-----------------|------------|------------|
| Identificação | Contatos      | Gestores         | Conselhos          | Sistema Nacional de Cultura | Plano Municipal de Cultura | Sistema Municipal de Cultura | Fundo Municipal de Cultura | Incentivo Fiscal | Lei Orçamentária Anual   | Relatório de Gestão Fiscal | Imagens e Links | Documentos | Permissões |
| Conselhos     |               |                  |                    |                             |                            |                              |                            |                  |                          |                            |                 |            |            |
| Código        | Nome          |                  |                    |                             |                            |                              |                            |                  | Dec <del>re</del> to/Lei | Email                      | Telefone        |            | +          |
| 7             | Conselho Muni | cipal de Cultura | (CMC) de Irati - P | araná                       |                            |                              |                            |                  | Lei 2909/2009            | cmcirati@gmail             | (42)3132-6197   | ,          |            |

Para adicionar os MEMBROS DO CONSELHO é necessário que os conselheiros sejam agentes culturais no SIC.CULTURA, ou seja, é necessário que tenham cadastro e acesso ao sistema.

Clique no botão "+" para adicionar cada CONSELHEIRO:

| 泪 Cultura Mu  | unicipal - Se | cretaria Mi | unicipal de C | ultura e Turismo de Irati -       | Paraná                     |                              |                            |                  |                        |                            |                 |            |            |
|---------------|---------------|-------------|---------------|-----------------------------------|----------------------------|------------------------------|----------------------------|------------------|------------------------|----------------------------|-----------------|------------|------------|
| Identificação | Contatos      | Gestores    | Conselhos     | Sistema Nacional de Cultura       | Plano Municipal de Cultura | Sistema Municipal de Cultura | Fundo Municipal de Cultura | Incentivo Fiscal | Lei Orçamentária Anual | Relatório de Gestão Fiscal | Imagens e Links | Documentos | Permissões |
| Conselho      |               |             |               |                                   |                            |                              |                            |                  |                        |                            |                 |            |            |
|               |               | ×           | Código 7      |                                   |                            |                              |                            |                  |                        |                            |                 |            |            |
|               |               |             | * Nome Co     | nselho Municipal de Cultura (CMC) | de Irati - Paraná          |                              |                            |                  |                        |                            |                 |            |            |
| Conselheiro   | S             |             |               |                                   |                            |                              |                            |                  |                        |                            |                 |            |            |
| Código        | Gestão        | Decreto     | Nome          |                                   | Cargo Represen             | tação Vínculo                | Escolaridade               | Ocupação/Prof    | issão                  | Telefones                  | Email           |            | +          |
|               |               |             |               |                                   |                            | Não há cor                   | nselheiros cadastrados     |                  |                        |                            |                 |            |            |

Clique no ícone LUPA para pesquisar o cadastro de agente cultural do CONSELHEIRO:

| * Gestão             | de | a |         |                |   |   |
|----------------------|----|---|---------|----------------|---|---|
| Número do decreto    |    |   |         |                |   |   |
| * Agente             |    |   |         |                |   | r |
| * Nome               |    |   |         |                |   |   |
| * Cargo              |    |   |         |                | ~ |   |
| * Representação      |    |   |         |                | ~ |   |
| * Vinculo            |    |   |         |                |   |   |
| * Escolaridade       |    |   |         |                | ~ |   |
| * Ocupação/Profissão |    |   |         |                | ~ |   |
| Cartão Corporativo   |    |   |         |                |   |   |
| Banco                |    | ~ | Agência | Conta Corrente |   |   |

# O CONSELHEIRO deve estar cadastrado no SIC, caso não esteja solicite que o CONSELHEIRO faça seu cadastro seguindo o manual PASSO\_A\_PASSO\_-\_AGENTE\_CULTURAL\_CADASTRO

×

#### Buscar Agente Cultural

| Nome     |                    |  |  |
|----------|--------------------|--|--|
| CPF/CNPJ |                    |  |  |
| E-mail   |                    |  |  |
| N:       | Pesquisar          |  |  |
|          | Collected Sectored |  |  |

Uma lista de agentes se abrirá, selecione o CONSELHEIRO de interesse, clique no ícone VERDE para INCLUIR o NOVO CONSELHEIRO e em seguida clique no botão GRAVAR para salvar a alteração na págiana direcionada:

|   | Código 🍐 | Nome 🔷                            | CPF/CNPJ | E-mail           | \$ |
|---|----------|-----------------------------------|----------|------------------|----|
|   |          | Adriane Smythe                    |          | dryasm@gmail.com |    |
| ~ | 12174    | Adriane Néo São marcos            |          | 11.054           |    |
| ~ | 17835    | Adriane Cristina<br>Lazaroto Said |          |                  |    |

# Preencha as demais informações, clique no botão GRAVAR CONSELHEIRO e repita a operação para os demais membros:

| ≅ Cultura Mi  | unicipal - Se | ecretaria Mu | nicipal de o | Cultura e Turismo de Irati - | Paraná                     |                              |                                   |                  |                           |                            |                 |            |            |
|---------------|---------------|--------------|--------------|------------------------------|----------------------------|------------------------------|-----------------------------------|------------------|---------------------------|----------------------------|-----------------|------------|------------|
| Identificação | Contatos      | Gestores     | Conselhos    | Sistema Nacional de Cultura  | Plano Municipal de Cultura | Sistema Municipal de Cultura | Fundo Municipal de Cultura        | Incentivo Fiscal | Lei Orçamentária Anual    | Relatório de Gestão Fiscal | Imagens e Links | Documentos | Permissões |
| Conselhei     | ro            |              |              |                              |                            |                              |                                   |                  |                           |                            |                 |            |            |
|               | (             |              | Gestão       | de                           | a                          |                              |                                   |                  |                           |                            | $\backslash$    |            |            |
|               |               | Número do    | decreto      |                              |                            |                              |                                   |                  |                           |                            |                 |            |            |
|               |               | я            | Agente       |                              |                            |                              |                                   |                  |                           |                            | ۹               |            |            |
|               |               |              | * Nome       |                              |                            |                              |                                   |                  |                           |                            |                 |            |            |
|               |               |              | * Cargo      |                              |                            |                              |                                   |                  |                           | ~                          |                 |            |            |
|               |               | * Repres     | entação      |                              |                            |                              |                                   |                  |                           | ~                          |                 |            |            |
|               |               | *            | Vinculo      |                              |                            |                              |                                   |                  |                           |                            |                 |            |            |
|               |               | * Esco       | laridade     |                              |                            |                              |                                   |                  |                           | ~                          |                 |            |            |
|               |               | * Ocupação/F | Profissão    |                              |                            |                              |                                   |                  |                           | ~                          |                 |            |            |
|               |               | Cartão Cor   | porativo     |                              |                            |                              |                                   |                  |                           |                            |                 |            |            |
|               |               |              | Banco        |                              | ~                          | Agência                      |                                   | Conta Correi     | hte                       |                            |                 |            |            |
| Anexos        |               |              |              |                              |                            |                              |                                   |                  |                           |                            |                 |            |            |
| Código        | * Descriçã    | 0            |              |                              |                            |                              | * Publicar                        | Download         | Arquivo                   |                            | ar at ar at     |            | +          |
|               |               |              |              |                              |                            |                              | Sim                               | ~                | Escolher arquivo Nenhum a | rquivo escolhido           |                 |            | •          |
|               |               |              |              |                              | _                          | Gravar Conselheiro           | Voltar para lieta de concelheiros |                  |                           |                            |                 |            |            |
|               |               |              |              |                              | _                          | Gravar Conseineiro           | voltar para lista de conseineiros |                  |                           |                            |                 |            |            |

#### 21. Clique em SISTEMA NACIONAL DE CULTURA:

Informe se houve adesão ao Sistema Nacional de Cultura, anexe documento do acordo de cooperação técnica, selecione a opção de publicação e clique em GRAVAR SNC.

| Gestão Municipal de Cultura                  |                      |                             |                            |                            |                  |                 |            |            |   |
|----------------------------------------------|----------------------|-----------------------------|----------------------------|----------------------------|------------------|-----------------|------------|------------|---|
| 岩 Cultura Municipal - Secretaria Municipal d | de Educação, Esporte | e Cultura de Abatiá         |                            |                            |                  |                 |            |            |   |
| Identificação Contatos Titular da Pasta (    | Gestores Conselhos   | Sistema Nacional de Cultura | Plano Municipal de Cultura | Fundo Municipal de Cultura | Incentivo Fiscal | Imagens e Links | Documentos | Permissões |   |
| Sistema Nacional de Cultura                  |                      |                             |                            |                            |                  |                 |            |            |   |
| * Aderiu ao Sistema Nacional de Cultura      | Sim                  |                             |                            |                            |                  |                 |            |            | ~ |
| * Anexe o Acordo de Cooperação com o Minc    | Selecionar arquivo   |                             |                            |                            |                  |                 |            |            |   |
| * Publicar                                   | Sim                  |                             |                            |                            |                  |                 |            |            | ~ |
|                                              |                      |                             |                            | Gravar SNC Cancelar        |                  |                 |            |            |   |

#### 22. Clique em PLANO MUNICIPAL DE CULTURA:

Informe se possui Plano Municipal de Cultura, informe a fase do plano, número e ano da lei/ decreto que o instituiu, anexe a publicação da lei/ decreto, selecione a opção de publicação e clique em GRAVAR PLANO MUNICIPAL DE CULTURA.

| 岩 Cultura Municipal - Secretaria Municipal | de Educação, Esporte e Cultura de | e Abatiá                                   |                                             |                            |            |
|--------------------------------------------|-----------------------------------|--------------------------------------------|---------------------------------------------|----------------------------|------------|
| Identificação Contatos Titular da Pasta    | Gestores Conselhos Sistema Nacio  | onal de Cultura Plano Municipal de Cultura | Fundo Municipal de Cultura Incentivo Fiscal | Imagens e Links Documentos | Permissões |
| Plano Municipal de Cultura                 |                                   |                                            |                                             |                            |            |
| * Possui Plano Municipal de Cultura        | Sim                               |                                            |                                             |                            | ~          |
| * Fase do plano                            | Em elaboração                     |                                            |                                             |                            | ~          |
| Número/ano da lei que o instituiu          |                                   |                                            |                                             |                            |            |
| Anexe o Publicação da lei/decreto          | Selecionar arquivo                |                                            |                                             |                            |            |
| Publicar                                   | Sim                               |                                            |                                             |                            | ~          |
|                                            |                                   | Grav                                       | r Plano Municipal de Cultura Cancelar       |                            |            |

#### 23. Clique em SISTEMA MUNICIPAL DE CULTURA:

Informe se possui Sistema Municipal de Cultura, informe a fase do sistema, número e ano da lei/ decreto que o instituiu, anexe a publicação da lei/ decreto, selecione a opção de publicação e clique em GRAVAR SISTEMA MUNICIPAL DE CULTURA.

| 🚝 Cultura Municipal - Secretaria Municipal o | de Cultura e Turismo de Irati - Paraná                     |                              |                             |                  |                        |                            |                 |            |            |
|----------------------------------------------|------------------------------------------------------------|------------------------------|-----------------------------|------------------|------------------------|----------------------------|-----------------|------------|------------|
| Identificação Contatos Gestores Consell      | hos Sistema Nacional de Cultura Plano Municipal de Cultura | Sistema Municipal de Cultura | Fundo Municipal de Cultura  | Incentivo Fiscal | Lei Orçamentária Anual | Relatório de Gestão Fiscal | Imagens e Links | Documentos | Permissões |
| Sistema Municipal de Cultura                 |                                                            |                              | ·                           |                  |                        |                            |                 |            |            |
| * Possui Sistema Municipal de Cultura        | Sim                                                        |                              |                             |                  |                        | •                          | ~               |            |            |
| * Fase                                       | Em elaboração                                              |                              |                             |                  |                        |                            | ~               |            |            |
| Número/ano da lei que o instituiu            |                                                            |                              |                             |                  |                        |                            |                 |            |            |
| Anexe o Publicação da lei/decreto            | Selecionar arquivo                                         |                              |                             |                  |                        |                            |                 |            |            |
| Publicar                                     | Não                                                        |                              |                             |                  |                        |                            | ~               |            |            |
|                                              |                                                            | Gravar Sistema Mu            | nicipal de Cultura Cancelar |                  |                        |                            |                 |            |            |

#### 24. Clique em FUNDO MUNICIPAL DE CULTURA:

Informe se possui Fundo Municipal de Cultura, informe a fase do fundo, número e ano da lei/ decreto que o instituiu, anexe a publicação da lei/ decreto, selecione a opção de publicação e clique em GRAVAR FUNDO MUNICIPAL DE CULTURA.

| 🚝 Cultura Municipal - Secretaria Municipal | de Educação, Esporte e Cultura de Abatiá                                                                                                    |
|--------------------------------------------|----------------------------------------------------------------------------------------------------|
| Identificação Contatos Titular da Pasta    | Gestores Conselhos Sistema Nacional de Cultura Plano Municipal de Cultura Fundo Municipal de Cultura Incentivo Fiscal Imagens e Links Documentos Permissões |
| Fundo Municipal de Cultura                 |                                                                                                    |
| * Possui Fundo Municipal de Cultura        | Sim                                                                                                    |
| * Fase do plano                            | Em elaboração                                                                                                    |
| Número/ano da lei que o instituiu          |                                                                                                    |
| Anexe o Publicação da lei/decreto          | Selecionar arquivo                                                                                                    |
| Publicar                                   | Não 🗸                                                                                                    |
|                                            | Gravar Fundo Municipal de Cultura Cancelar                                                                                                    |

#### 25. Clique em INCENTIVO FISCAL:

Informe se possui Incentivo, informe a fase do incentivo, número e ano da lei/ decreto que o instituiu, anexe a publicação da lei/ decreto, selecione a opção de publicação e clique em GRAVAR INCENTIVO FISCAL.

| /≘ Cultura Mi | unicipal - Se | ecretaria Municip     | al de Educa | ição, Esporte | e Cultura de Abatiá         |                            |                            |                  |                 |            |            |   |
|---------------|---------------|-----------------------|-------------|---------------|-----------------------------|----------------------------|----------------------------|------------------|-----------------|------------|------------|---|
| Identificação | Contatos      | Titular da Pasta      | Gestores    | Conselhos     | Sistema Nacional de Cultura | Plano Municipal de Cultura | Fundo Municipal de Cultura | Incentivo Fiscal | Imagens e Links | Documentos | Permissões |   |
| Incentivo Fis | scal          |                       |             |               |                             |                            |                            |                  |                 |            |            |   |
| * Pos         | sui Mecanism  | no de Incentivo Fisca | a/ Sim      |               |                             |                            |                            |                  |                 |            |            | ~ |
|               |               | * Fase do plan        | 0 Em elab   | oração        |                             |                            |                            |                  |                 |            |            | ~ |
|               | Número/ano    | da lei que o institui | u           |               |                             |                            |                            |                  |                 |            |            |   |
|               | Anexe o Publ  | licação da lei/decret | o Selecio   | nar arquivo   |                             |                            |                            |                  |                 |            |            |   |
|               |               | Publica               | r Não       |               |                             |                            |                            |                  |                 |            |            | ~ |
|               |               |                       |             |               |                             |                            | Gravar Incentivo Fiscal    | elar             |                 |            |            |   |

- 26. Clique em LEI ORÇAMENTÁRIA ANUAL LOA:
  - Clique no botão "+" para adicionar a LEI ORÇAMENTÁRIA ANUAL:

| 縉 Cultura Mi  | ura Municipal - Secretaria Municipal de Cultura e Turismo de Irati - Paraná |          |           |                             |                            |                              |                            |                  |                        |                            |                 |            |            |  |
|---------------|-----------------------------------------------------------------------------|----------|-----------|-----------------------------|----------------------------|------------------------------|----------------------------|------------------|------------------------|----------------------------|-----------------|------------|------------|--|
| Identificação | Contatos                                                                    | Gestores | Conselhos | Sistema Nacional de Cultura | Plano Municipal de Cultura | Sistema Municipal de Cultura | Fundo Municipal de Cultura | Incentivo Fiscal | Lei Orçamentária Anual | Relatório de Gestão Fiscal | Imagens e Links | Documentos | Permissões |  |
| Lei Orçamer   | tária Anual                                                                 |          |           |                             |                            |                              |                            |                  |                        |                            |                 |            |            |  |
| Código        | Апо                                                                         |          |           |                             |                            | Número                       |                            |                  |                        | Valor                      |                 |            | +          |  |
|               | Não há Lei Orçamentária Anual cadastrada                                    |          |           |                             |                            |                              |                            |                  |                        |                            |                 |            |            |  |

Informe o ano de exercício, número, valor, anexe o arquivo PDF da LEI ORÇAMENTÁRIA ANUAL e clique em GRAVAR I OA

| /≘ Cultura Mu | inicipal - Se | cretaria Mu | nicipal de Cu | ıltura e Turismo de Irati - | Paraná                     |                              |                            |                  |                        |                            |                 |            |            |
|---------------|---------------|-------------|---------------|-----------------------------|----------------------------|------------------------------|----------------------------|------------------|------------------------|----------------------------|-----------------|------------|------------|
| Identificação | Contatos      | Gestores    | Conselhos     | Sistema Nacional de Cultura | Plano Municipal de Cultura | Sistema Municipal de Cultura | Fundo Municipal de Cultura | Incentivo Fiscal | Lei Orçamentária Anual | Relatório de Gestão Fiscal | Imagens e Links | Documentos | Permissões |
|               |               |             |               |                             |                            |                              |                            |                  |                        |                            |                 |            |            |
| Lei Orçam     | entária Anua  | al          |               |                             |                            |                              |                            |                  |                        |                            |                 |            |            |
|               |               |             | * Ano         |                             |                            |                              |                            |                  |                        |                            |                 |            |            |
|               |               | * Númer     | ro da lei:    |                             |                            |                              |                            |                  |                        |                            |                 |            |            |
|               |               |             | * Valor:      |                             |                            |                              |                            |                  |                        |                            |                 |            |            |
| Anexos        |               |             |               |                             |                            |                              |                            |                  | -                      |                            |                 |            |            |
| Código        | * Descrição   |             |               |                             |                            |                              | * Publicar                 | Download         | Arquivo                |                            |                 |            | +          |
|               | 1             |             |               |                             |                            |                              | Sim                        | ~                | Escolher arquivo Nenhu | n arquivo escolhido        |                 |            | Ŧ          |
|               |               |             |               |                             |                            | Gravar LOA                   | Voltar para lista de LOA   |                  |                        |                            |                 |            |            |

27. Clique em RELATÓRIO DE GESTÃO FISCAL:

Clique no botão "+" para adicionar o RELATÓRIO DE GESTÃO FISCAL:

| ∕≣ Cultura M  | unicipal - Se                                | cretaria Mu | nicipal de Cu | ıltura e Turismo de Irati - | Paraná                     |                              |                            |                  |                        |                            |                 |            |            |
|---------------|----------------------------------------------|-------------|---------------|-----------------------------|----------------------------|------------------------------|----------------------------|------------------|------------------------|----------------------------|-----------------|------------|------------|
| Identificação | Contatos                                     | Gestores    | Conselhos     | Sistema Nacional de Cultura | Plano Municipal de Cultura | Sistema Municipal de Cultura | Fundo Municipal de Cultura | Incentivo Fiscal | Lei Orçamentária Anual | Relatório de Gestão Fiscal | Imagens e Links | Documentos | Permissões |
| Relatório de  | e Gestão Fisc                                | al          |               |                             |                            |                              |                            |                  |                        |                            |                 |            |            |
| Código        | Ano                                          |             |               |                             |                            |                              | Valor                      |                  |                        |                            |                 |            | +          |
|               | Não há Relatório de Gestão Fiscal cadastrado |             |               |                             |                            |                              |                            |                  |                        |                            |                 |            |            |

Informe o ano de exercício, valor, anexe o arquivo PDF do RELATÓRIO DE GESTÃO FISCAL e clique em GRAVAR RGF:

| ∕≣ Cultura Mu | nicipal - Se | cretaria Mu | inicipal de Ci | ıltura e Turismo de Irati - | Paraná                     |                              |                            |                  |                         |                            |                 |            |            |
|---------------|--------------|-------------|----------------|-----------------------------|----------------------------|------------------------------|----------------------------|------------------|-------------------------|----------------------------|-----------------|------------|------------|
| Identificação | Contatos     | Gestores    | Conselhos      | Sistema Nacional de Cultura | Plano Municipal de Cultura | Sistema Municipal de Cultura | Fundo Municipal de Cultura | Incentivo Fiscal | Lei Orçamentária Anual  | Relatório de Gestão Fiscal | Imagens e Links | Documentos | Permissões |
|               |              |             |                |                             |                            |                              |                            |                  |                         |                            |                 |            |            |
| Relatório o   | le Gestão Fi | scal        |                |                             |                            |                              |                            |                  |                         |                            |                 |            |            |
|               |              |             | * Ano          |                             |                            |                              |                            |                  |                         |                            |                 |            |            |
|               |              |             | * Valor:       |                             |                            |                              |                            |                  |                         |                            |                 |            |            |
| Anexos        |              |             |                |                             |                            |                              |                            |                  |                         |                            |                 |            |            |
| Código        | * Descrição  |             |                |                             |                            |                              | * Publica                  | Download         | Arquivo                 |                            |                 |            | +          |
|               | 1            |             |                |                             |                            |                              | Sim                        | ~                | Escolher arquivo Nenhum | arquivo escolhido          |                 |            | Ŧ          |
|               |              |             |                |                             |                            |                              |                            |                  |                         |                            |                 |            |            |
|               |              |             |                |                             |                            | Gravar RGF                   | Voltar para lista de RGF   |                  |                         |                            |                 |            |            |

#### 28. Clique em IMAGENS E LINKS ou DOCUMENTOS:

Informe se imagens, links ou documentos adicionais que queira inserir e clique em GRAVAR.

| /曰 Cultura Mi | inicipal - Se | cretaria Municip | al de Educa | ção, Esporte | e Cultura de Abatiá         |                            |                    |              |                 |      |              |                      |                         |   |
|---------------|---------------|------------------|-------------|--------------|-----------------------------|----------------------------|--------------------|--------------|-----------------|------|--------------|----------------------|-------------------------|---|
| Identificação | Contatos      | Titular da Pasta | Gestores    | Conselhos    | Sistema Nacional de Cultura | Plano Municipal de Cultura | Fundo Municipa     | l de Cultura | Incentivo Fisca | d I  | lmagens e Li | nks Documentos       | Permissões              |   |
| Imagens       |               |                  |             |              |                             |                            |                    |              |                 |      |              |                      |                         |   |
| Código        | Descrição     |                  |             |              |                             |                            |                    | * Publicar   | * Principal     | Down | nload /      | Arquivo              |                         | + |
|               |               |                  |             |              |                             |                            |                    | Sim 🗸        | Não 🗸           | ]    |              | Escolher arquivo Nen | num arquivo selecionado | Ŧ |
| Links         |               |                  |             |              |                             |                            |                    |              |                 |      |              |                      |                         |   |
| Código        | • Descrição   |                  |             |              |                             |                            |                    | * Publicar   | * Principal     | Link |              | URL                  |                         | + |
|               | 1             |                  |             |              |                             |                            |                    | Sim 🗸        | Não 🗸           |      |              |                      |                         | Ŧ |
|               |               |                  |             |              |                             |                            |                    | _            |                 |      |              |                      |                         |   |
|               |               |                  |             |              |                             |                            | Gravar Imagens e L | inks Cance   | lar             |      |              |                      |                         |   |

#### 29. Clique em PERMISSÕES:

ATENÇÃO: Ao adicionar ou excluir um usuário ou departamento e todos os vinculados, será automaticamente adicionado ou removido do grupo de acesso.

Nessa modalidade, o Gestor concede acesso um outro agente em caso de férias ou afastamento temporário, por exemplo, dando acesso automaticamente.

| 🚝 Cultura Municipal - Secretaria Municipal de Educação, Esporte e Cultura de Abatiá                                                                 |              |                                           |                             |                            |                            |                  |                      |               |               |                |                  |          |
|----------------------------------------------------------------------------------------------------|--------------|-------------------------------------------|-----------------------------|----------------------------|----------------------------|------------------|----------------------|---------------|---------------|----------------|------------------|----------|
| Identificação                                                                                                    | Contatos     | Titular da Pasta Gestores Conselhos       | Sistema Nacional de Cultura | Plano Municipal de Cultura | Fundo Municipal de Cultura | Incentivo Fiscal | Imagens e Links      | Docum entos   | Permissões    |                |                  |          |
| Usuários Autorizados Ao adicionar ou excluir um usuário ele será automaticamente adicionado ou removido do grupo de acesso conforme for necessário. |              |                                           |                             |                            |                            |                  |                      |               |               |                |                  |          |
| Permissão                                                                                                    | Usuário      | Nome                                      |                             |                            | Chave de Acesso            |                  | E-mail               |               | Autorizado em |                | Autorizado por   | +        |
| 392                                                                                                    | 16828        | Luciana Gonçalves da Rosa Pinheiro        |                             |                            | eduabatia@yahoo.com.br     |                  | eduabatia@yahoo.com. | br            | 06/08/2019    | 11:30          | Adriane Santos   |          |
| Departamentos Autorizados                                                                                                    |              |                                           |                             |                            |                            |                  |                      |               |               |                |                  |          |
| Permissão                                                                                                    | Departamento | Nome                                      |                             |                            |                            |                  |                      | Autorizado em |               | Autorizado por | +                |          |
| 791                                                                                                    | 20           | Núcleo de Informática e Informações - NII |                             |                            |                            |                  |                      |               | 28/02/2020    | 11:31          | Luis Rafael Lang |          |
| 1190                                                                                                    | 31           | Diretoria Geral - DG-SEEC                 |                             |                            |                            |                  |                      |               | 05/03/2020    | 18:01          | Luis Rafael Lang | <b>*</b> |
|                                                                                                    |              |                                           |                             |                            |                            |                  |                      |               |               |                |                  |          |
|                                                                                                    |              |                                           |                             |                            | Cancelar                   |                  |                      |               |               |                |                  |          |